## 1. การสมัครสมาชิก

ผู้ที่ต้องการใช้งานระบบลงทะเบียน จะต้องทำการสมัครสมาชิกก่อน โดยกดที่ปุ่ม "สมัครสมาชิก" ดังภาพ

| โทรศัพท์: 0-2940-5629, 0-2940-5593 |                |                                        | (f) (f)     |
|------------------------------------|----------------|----------------------------------------|-------------|
| 🙆 สถาบันเกษตราธิการ                | โครงการฝึกอบรม | PLACEMENT TEST ทุนการศึกษา สมัครสมาชิก | เข้าสู่ระบบ |
|                                    |                |                                        |             |
|                                    | สมัครโคร       | ึงการฝึกอบรม                           |             |
|                                    | หน้าหลัก /     | สมัครโครงการฝึกอบรม                    |             |
|                                    |                | AA.                                    |             |
|                                    |                |                                        |             |

ภาพ การสมัครสมาชิก

จากนั้นระบบจะแสดงฟอร์มกรอกข้อมูลเพื่อลงทะเบียนเป็นสมาชิก โดยจะต้องทำการกรอกข้อมูลต่าง ๆ ดังนี้

- 1.1. ข้อมูลส่วนตัว
  - 1.1.1. ภาพโปรไฟล์ แนะนำภาพถ่ายหน้าตรง ชุดปกติขาว ขนาดไม่เกิน 1 Mb.
  - 1.1.2. คำนำหน้าชื่อ เช่น นาย, นาง, นางสาว, ... ฯลฯ (\*ต้องระบุ)
  - 1.1.3. ชื่อ (\*ต้องระบุ) นามสกุล (\*ต้องระบุ)
  - 1.1.4. เลขประจำตัวประชาชน (\*ต้องระบุ) วัน/เดือน/ปี เกิด (\*ต้องระบุ)
  - 1.1.5. เบอร์โทรศัพท์มือถือ (\*ต้องระบุ) อีเมล (\*ต้องระบุ)
  - 1.1.6. Line ID กรุ๊ปเลือด (\*ต้องระบุ)
  - 1.1.7. โรคประจำตัว (ถ้ามี) ยาที่ใช้รักษาโรคประจำตัว (ถ้ามี)
- 1.2. การรับราชการ/การทำงาน

1.2.1. กระทรวงที่สังกัด (\*ต้องระบุ) กรมที่สังกัด (\*ต้องระบุ) กอง/สำนัก/ฝ่าย ที่สังกัด (\*ต้องระบุ)

- 1.3. ตั้งค่ารหัสผ่าน
  - 1.3.1. รหัสผ่าน (\*ต้องระบุ) ให้ทุกท่านตั้งเป็น วัน/เดือน/ปีเกิดท่าน เช่น 5 ก.พ. 2530 กรอกเลข 05022530 ยืนยันรหัสผ่านอีกครั้ง (\*ต้องระบุ) และบันทึกข้อมูล

| Image: Image: |   |
|----------------------------------------------------------------------------------------------------|---|
|                                                                                                    |   |
| da •       ກຊຸณากรอกชื่อ         เมนสุล •       กรุณากรอกแลยประจำตัวประชาชน         รม/เดือน/บิ เกิด •       เลือกวันที่ •         เลือกวันที่ •       เลือกเดือน •         รม/เดือน/บิ เกิด •       เลือกวันที่ •         เลือกวันที่ •       เลือกเดือน •         รม/เดือน/บิ เกิด •       เลือกวันที่ •         เมอธิโทรศัพท์มือถือ •       กรุณากรอกเบอร์โทรศัพท์มือถือ         ธมแล •       กรุณากรอกไผล         LINE ID       กรุณากรอกไรคประจำตัว(ก้ามี)         กรุณากรอกยาที่ใช้รักษา(ก้ามี)       กรุณากรอกยาที่ใช้รักษา(ก้ามี)         กรระจำตัว(ก้ามี)       กรุณากรอกยาที่ใช้รักษา(ก้ามี)         กรรณารอกยาที่ใช้รักษา(ก้ามี)       กรุณาเลือกกระกรวง         กรม •       กรุณาเลือกกระกรวง         กรม •       กรุณาเลือกกระกรวง         กรม •       กรุณาเลือกกระกรวง         กรม •       กรุณาเลือกกระกรวง         กรม •                                                                                                    |   |
| มามสกุล • กรุณากรอกเมามสกุล          เลขประจำตัวประชาชน •       กรุณากรอกเลขประจำตัวประชาชน         วัน/เดือน/บี เกิ •       เลือกวันที •         เลือกเดือน •       เลือกปี         เมอรโทรศัพท์มือถือ •       กรุณากรอกเมอรโทรศัพท์มือถือ         อันเล •       กรุณากรอกไมล         LINE ID       กรุณากรอกไมล         กรุณากรอกไมล       เกรุณากรอกไมล         LINE ID       กรุณากรอกไรคประจำตัว(ถ้ามี)         ตรุณากรอกไรคประจำตัว(ถ้ามี)       กรุณากรอกไรคประจำตัว(ถ้ามี)         ยาที่ใช้รักษา(กัมี)       กรุณากรอกยาที่ใช้รักษา(ถ้ามี)         กรรณรกรทำงาน                                                                                                    |   |
| เลขประจำดัวประชาชน •          กรุณากรอกเลขประจำตัวประชาชน         รัน/เดือน/ปี เกิด •         เลือกวันที         •         เมอร์โทรศัพท์มือถือ •         กรุณากรอกเบอร์โทรศัพท์มือถือ         อันเล •         กรุณากรอกอัเมล         LINE ID         กรุณากรอก Line ID (กำมี)         กรุณากรอก Line ID (กำมี)         ตรุณากรอกไรคประจำตัว(กำมี)         ยาที่ใช้รักษา(กำมี)         กรุณากรอกยาที่ใช้รักษา(กำมี)         กรรบราชการ/การกำงาน         กรุณากรอกกอง/สำนัก •         กรุณากรอกกอง/สำนัก                                                                                                    |   |
| <ul> <li>รัน/เดือน/ปี เกิด •</li> <li> เลือกวันที่ •</li> <li> เลือกเดือน •</li> <li> เลือกปี</li> <li>เนอร์โทรศัพท์มือถือ •</li> <li>กรุณากรอกเบอร์โทรศัพท์มือถือ</li> <li>อันล •</li> <li>กรุณากรอกอีเมล</li> <li>แพะ เอ</li> <li>กรุณากรอก Line ID (ก้ามี)</li> <li>กรุนากรอก โรคประจำตัว(ก้ามี)</li> <li>กรุณากรอกโรคประจำตัว(ก้ามี)</li> <li>กรุณากรอกโรคประจำตัว(ก้ามี)</li> <li>กรุณากรอกยาที่ใช้รักษา(ก้ามี)</li> <li>กรุณากรอกยาที่ใช้รักษา(ก้ามี)</li> <li>กรุณากรอกอายาที่ใช้รักษา(ก้ามี)</li> <li>กรุณากรอกอายาที่ใช้รักษา(ก้ามี)</li> <li>กรุณากรอกอายาที่ใช้รักษา(ก้ามี)</li> <li>กรุณากรอกอายาที่ใช้รักษา(ก้ามี)</li> <li>กรุณากรอกอายาที่ใช้รักษา(ก้ามี)</li> </ul>                                                                                                    |   |
| เมอร์โทรศัพท์มือถือ • กรุณากรอกเบอร์โทรศัพท์มือถือ          อีเมล • กรุณากรอกอีเมล         LINE ID       กรุณากรอก Line ID (ถ้ามี)         กรุณากรอก Line ID (ถ้ามี)         กรุณากรอกโรคประจำตัว(ถ้ามี)         ยงกระจำสัว(ถ้ามี)         กรุณากรอกโรคประจำตัว(ถ้ามี)         ยาที่ใช้รักษา(ถ้ามี)         กรุณากรอกยาที่ใช้รักษา(ถ้ามี)         กรรมาระกรวง • กรุณาเลือกกระทรวง         กรม •         กอง/สำนัก •                                                                                                    | ~ |
| <ul> <li>กรุณากรอกอีเมล</li> <li>กรุณากรอก Line ID (กำมี)</li> <li>กรุปโอ(O)</li> <li>กรุปโอ(O)</li> <li>กรุณากรอกโรคประจำตัว(กำมี)</li> <li>กรุณากรอกยาที่ใช้รักษา(กำมี)</li> <li>กรรับราชการ/การทำงาน</li> <li>กรระทรวง • กรุณาเลือกกระทรวง</li> <li>กรุณากรอกกอง/สำนัก</li> </ul>                                                                                                    |   |
| LINE ID         กรุณากรอก Line ID (ถ้ามี)           กรุ้ปเลือด •         กรุ้ปโอ(O)           โรคประจำตัว(ถ้ามี)         กรุณากรอกโรคประจำตัว(ก้ามี)           ยาที่ใช้รักษา(ถ้ามี)         กรุณากรอกยาที่ใช้รักษา(ถ้ามี)           การรับราชการ/การทำงาน            กรุณากรอกกอง/สำนัก         กรุณากรอกกอง/สำนัก                                                                                                    |   |
| กรุ๊บเลือด • กรุ๊บโอ(O)          โรคประจำตัว(ทัามี)       กรุณากรอกโรคประจำตัว(ท้ามี)         ยาที่ใช้รักษา(ถ้ามี)       กรุณากรอกยาที่ใช้รักษา(ถ้ามี)         การรับราชการ/การทำงาน       กรุณาเลือกกระทรวง         กรม •       กรุณากรอกกอง/สำนัก         กอง/สำนัก •       กรุณากรอกกอง/สำนัก                                                                                                    |   |
| ໂຣຄປຣະຈຳຕັວ(ຖ້າມี)       ກຽຸณากรอกโรคประจำตัว(ຖ້າມี)         ยาที่ใช้รักษา(ຖ້າມี)       กรุณากรอทยาที่ใช้รักษา(ຖ້າມี)         การรับราชการ/การทำงาน         กระทรวง •       กรุณาเลือกกระทรวง         กรม •                                                                                                    | ~ |
| ยาที่ใช้รักษา(ถ้ามี)       การรับราชการ/การทำงาน       กระทรวง •       กรุณาเลือกกระทรวง       กรม •       กอง/สำนัก •       กรุณากรอกกอง/สำนัก                                                                                                    |   |
| การรับราชการ/การทำงาน<br>กระกรวง • กรุณาเลือกกระกรวง<br>กรม • กรุณากรอกกอง/สำนัก                                                                                                    |   |
| กรม *<br>กรุณากรอกกอง/สำนัก                                                                                                    | ~ |
| กอง/สำนัก * กรุณากรอกกอง/สำนัก                                                                                                    |   |
| ส้างก่องวัสข่าน                                                                                                    |   |
| เป็น เราสุด เน                                                                                                    |   |
| รหัสผ่าน * กรุณากรอกรหัสผ่าน                                                                                                    |   |
| ยืนยันรหัสผ่าน * กรุณากรอกยืนยันรหัสผ่าน                                                                                                    |   |

### 2. แก้ไขข้อมูลสมาชิก

เมื่อทำการสมัครสมาชิกเรียบร้อยแล้ว ระบบจะแสดงหน้าแก้ไขข้อมูล โดยสมาชิกจะต้องทำการอัพเดท ข้อมูลตามความเป็นจริงและเป็นปัจจุบันที่สุด หากมีการเปลี่ยนแปลงข้อมูลก็จะต้องทำการอัพเดทข้อมูล ในระบบนี้ด้วยเพื่อผลประโยชน์อันสูงสุดของสมาชิกเอง โดยข้อมูลที่ต้องทำการอัพเดทจะมี 3 กลุ่มข้อมูล หลักๆ ดังนี้

2.1. ข้อมูลส่วนตัว และการรับราชการ

ในส่วนของข้อมูลส่วนตัวนั้น ทางสมาชิกได้ทำการกรอกแล้วในขั้นตอนการสมัครสมาชิก ซึ่งก็ยัง สามารถแก้ไขได้ ส่วนที่ต้องทำการอัพเดทเพิ่มเติมก็จะมีข้อมูลที่อยู่ปัจจุบันและการรับราชการ/การ ทำงาน ดังภาพ

| <b>กรุณาอัพเดทข</b><br>เพื่อผลประโยชน์ของท่า<br>ปัจจุบัน | <mark>iอมูลให้เป็นปัจจุบัน!</mark><br>นสมาชิก จะต้องทำการอัพเดทข้อมูลส่วนตัว ประวัติการศึกษา และประวัติการดำรงตำแหน่งให้เป็น |
|----------------------------------------------------------|----------------------------------------------------------------------------------------------------|
|                                                          | 2.1 แก้ไขข้อมูลส่วนตัว                                                                                                    |
| 🖍 แก้ไขข้อมูลส่วนตัว                                     | 🖌 แก้ไขประวัติการศึกษา 🚽 แก้ไขข้อมูลการดำรงต่ำแหน่ง                                                                          |
| ข้อมูลส่วนตัว                                            |                                                                                                    |
| คำนำหน้าชื่อ *                                           | เนบภาพโปรไฟล์ ๒ เลือก<br>ขนาดไปเกิน 1 Mb. และรองรับไฟล์ JPG, PNG, GIF เท่านั้น!!                                             |
| ชื่อ *                                                   | Test                                                                                                    |
| นามสกุล *                                                | Test                                                                                                    |
| เลขประจำตัวประชาชน *                                     | 6972707394972                                                                                                    |
| วัน/เดือน/ปี เกิด *                                      | 3 • มีนาคม • 2538 •                                                                                                    |
| เบอร์โทรศัพท์มือถือ *                                    | 0838383838                                                                                                    |
| อีเมล *                                                  | Test@Test.com                                                                                                    |
| LINE ID                                                  | Test                                                                                                    |

| ໂรคประจำตัว(ถ้ามี)                                                                                                    | กรุณากรอกโรคปร                                                                                                    | ະຈຳຕັວ(ຄ້າ                                                                                              | IJ)                                       |   |                               |             |
|----------------------------------------------------------------------------------------------------|----------------------------------------------------------------------------------------------------|----------------------------------------------------------------------------------------------------|-------------------------------------------|---|-------------------------------|-------------|
| ยาที่ใช้รักษา(ถ้ามี)                                                                                                    | กรุณากรอกยาที่ใช้                                                                                                    | รักษา(ถ้ามี                                                                                             | i)                                        |   |                               |             |
| ข้อมูลที่อยู่ปัจจุบ้                                                                                                    | īu                                                                                                    |                                                                                                    |                                           |   |                               |             |
| ที่อยู่ปัจจุบัน *                                                                                                    | บ้านเลขที่,หมู่บ้าน,ต่                                                                                                    | ี่มีก                                                                                                   |                                           |   |                               |             |
| หมู่ที่                                                                                                    | กรุณากรอกหมู่ที่(ต่                                                                                                    | ้ำมี)                                                                                                   |                                           |   |                               |             |
| ถนน                                                                                                    | กรุณากรอกถนน(ถ                                                                                                    | ก้ามี)                                                                                                  |                                           |   |                               |             |
| จังหวัด *                                                                                                    | กรุณาเลือกจัง                                                                                                    | หวัด                                                                                                    |                                           |   |                               | ~           |
| ເບຕ/ວຳເກວ *                                                                                                    |                                                                                                    |                                                                                                    |                                           |   |                               | ~           |
| แขวง/ตำบล *                                                                                                    |                                                                                                    |                                                                                                    |                                           |   |                               | ~           |
|                                                                                                    |                                                                                                    |                                                                                                    |                                           |   |                               |             |
| รหัสไปรษณีย์ *<br>การรับราชการ/1                                                                                                    | าารทำงาน                                                                                                    |                                                                                                    |                                           |   |                               | ~           |
| รหัสโปรษณีย์ *<br>การรับราชการ/ ก<br>วันที่บรรจุเข้ารับราชการ *                                                                                                    | <b>าารทำงาน</b><br>30                                                                                                    | ~                                                                                                    | พฤศจิกายน                                 | ~ | เลือกปี                       | ~           |
| รหัสโปรษณีย์ *<br><b>การรับราชการ/1</b><br>วันที่บรรจุเข้ารับราชการ *<br>วันที่เกษียณอายุราชการ *                                                                                                    | <b>าารทำงาน</b><br>30<br>30                                                                                                    | •                                                                                                    | พฤศจิกายน<br>พฤศจิกายน                    | ~ | เลือกปี<br>เลือกปี            | •<br>•      |
| รศัสโปรษณีย์ *<br><b>การรับราชการ/ก</b><br>วันที่บรรจุเข้ารับราชการ *<br>วันที่เกษียณอายุราชการ *<br>อัตราเงินเดือน *                                                                                            | <b>าารทำงาน</b><br>30<br>30<br>กรุณากรอกอัตราเ                                                                                           | <ul> <li>▼</li> <li>▼</li> <li>⊽uเดือน</li> </ul>                                                       | พฤศจิกายน<br>พฤศจิกายน                    | • | เลือกปี<br>เลือกปี            | ~           |
| รหัสไปรษณีย์ *<br><b>การรับราชการ/ก</b><br>วันที่บรรจุเข้ารับราชการ *<br>วันที่เกษียณอายุราชการ *<br>อัตราเงินเดือน *<br>ตำแหน่งในสายงาน *                                                                       | 30<br>30<br>กรุณากรอกอัตราเ<br>กรุณากรอกตำแหน                                                                                            | <ul> <li>งันเดือน</li> </ul>                                                                            | พฤศจิกายน<br>พฤศจิกายน<br>าน              | • | เลือกปี<br>เลือกปี            | ~           |
| รหัสไปรษณีย์ *<br><b>การรับราชการ/f</b><br>วันที่บรรจุเข้ารับราชการ *<br>วันที่เกษียณอายุราชการ *<br>อัตราเงินเดือน *<br>ตำแหน่งในสายงาน *<br>ประเภท *                                                           | 30<br>30<br>กรุณากรอกอัตราเ<br>กรุณากรอกตำแหน<br>กรุณาเลือกประ                                                                           | <ul> <li>จันเดือน</li> <li>ม่งในสายง</li> <li>ะเภก</li> </ul>                                           | พฤศจิกายน<br>พฤศจิกายน<br>าน              | • | เลือกปี                       | ~           |
| รหัสโปรษณีย์ *<br><b>การรับราชการ/ f</b><br>วันที่บรรจุเข้ารับราชการ *<br>วันที่เกษียณอายุราชการ *<br>อัตราเงินเดือน *<br>ตำแหน่งในสายงาน *<br>ประเภท *<br>ระดับ *                                               | <ul> <li>รณากรอกอัตราเ</li> <li>กรุณากรอกอัตราเ</li> <li>กรุณากรอกตำแหน</li> <li> กรุณาเลือกประ</li> <li> กรุณาเลือกระด่</li> </ul>      | <ul> <li>จันเดือน</li> <li>ม่งในสายง</li> <li>ะเภท</li> <li>รับ</li> </ul>                              | พฤศจิกายน<br>พฤศจิกายน<br>าน              | • | เลือกปี                       | ~           |
| รหัสโปรษณีย์ *<br><b>การรับราชการ/ก</b><br>วันที่บรรจุเข้ารับราชการ *<br>วันที่เกษียณอายุราชการ *<br>อัตราเงินเดือน *<br>ตำแหน่งในสายงาน *<br>ประเภท *<br>ระดับ *<br>วันที่ได้รับตำแหน่ง *                       | 30<br>30<br>30<br>กรุณากรอกอัตราเ<br>กรุณากรอกตำแหเ<br>กรุณาเลือกประ<br>กรุณาเลือกประ<br>30                                              | <ul> <li>งันเดือน</li> <li>ม่งในสายง</li> <li>ะเภท</li> <li>มับ</li> <li>ง</li> </ul>                   | พฤศจิกายน<br>พฤศจิกายน<br>าน<br>พฤศจิกายน | • | เลือกปี<br>เลือกปี            | ~           |
| รหัสไปรษณีย์ *<br><b>การรับราชการ/ก</b><br>วันที่บรรจุเข้ารับราชการ *<br>วันที่เกษียณอายุราชการ *<br>อัตราเงินเดือน *<br>ดำแหน่งในสายงาน *<br>ประเภท *<br>ระดับ *<br>วันที่ได้รับตำแหน่ง *<br>กระกรวง *          | 30<br>30<br>30<br>กรุณากรอกอัตราเ<br>กรุณากรอกตำแหเ<br>กรุณาเลือกประ<br>กรุณาเลือกระด์<br>30                                             | <ul> <li>งันเดือน</li> <li>งันเดือน</li> <li>เมท</li> <li>มัน</li> <li>จ</li> <li>ละสหกรณ์</li> </ul>   | พฤศจิกายน<br>พฤศจิกายน<br>าน<br>พฤศจิกายน | • | เลือกปี<br>เลือกปี<br>เลือกปี | ~<br>~<br>~ |
| รหัสไปรษณีย์ *<br><b>การรับราชการ/ก</b><br>วันที่บรรจุเข้ารับราชการ *<br>วันที่เกษียณอายุราชการ *<br>อัตราเงินเดือน *<br>ดำแหน่งในสายงาน *<br>ประเภท *<br>ระดับ *<br>วันที่ได้รับตำแหน่ง *<br>กระทรวง *<br>กรม * | าารทำงาน<br>30<br>30<br>30<br>กรุณากรอกอัตราเ<br>กรุณากรอกตำแหน<br>กรุณาเลือกประ<br>กรุณาเลือกระด์<br>30<br>กระทรวงเกษตรแผ<br>กรมการข้าว | <ul> <li>งันเดือน</li> <li>ม่งในสายง</li> <li>ะมาท</li> <li>มัน</li> <li>จ</li> <li>ละสหกรณ์</li> </ul> | พฤศจิกายน<br>พฤศจิกายน<br>าน<br>พฤศจิกายน | • | เลือกปี<br>เลือกปี<br>เลือกปี |             |

## 2.2. แก้ไขประวัติการศึกษา

เป็นการอัพเดทข้อมูลประวัติการศึกษาของสมาชิก ซึ่งข้อมูลส่วนนี้จะมีการดึงไปใช้งานในส่วนของ การลงทะเบียนสัมมนา และอื่น ๆ จึงจำเป็นต้องอัพเดท การใช้งานมีขั้นตอนดังนี้

- 2.2.1. กดที่เมนู "แก้ไขประวัติการศึกษา"
- 2.2.2. กรอกข้อมูล ได้แก่ ระดับการศึกษา, วุฒิการศึกษา, สาขา, สถาบันการศึกษา และปีที่จบ การศึกษา (พ.ศ.)
- 2.2.3. จากนั้นกดปุ่ม "บันทึกข้อมูล"
- 2.2.4. เมื่อกดปุ่มบันทึกข้อมูลจะปรากฏที่ข้อมูลประวัติการศึกษา โดยสามารถแก้ไข หรือลบข้อมูลได้

|                                    |                            | 🖊 2.2 แก้ไขข้อมูลประวัติการศึก | ษา   |  |
|------------------------------------|----------------------------|--------------------------------|------|--|
| 🖍 แก้ไขข้อมูลส่วนตัว               | แท้ไขประวัติการศึกษา       | 🖍 แก้ไขข้อมูลการดำรงตำแหน่ง    |      |  |
| เพิ่ม/แก้ไข ข้อมูล                 | งประวัติการศึกษา           | ฟอร์มกรอกข้                    | อมูล |  |
| ระดับการศึกษา *                    | กรุณาเลือกระดับการศึกษา    |                                | ~    |  |
| วุฒิการศึกษา *                     | กรุณากรอกวุฒิการศึกษา      |                                |      |  |
| สาขา *                             | กรุณาทรอกสาขา              |                                |      |  |
| สถาบันการศึกษา *                   | กรุณากรอกชื่อสถาบันการศึ   | ไทษา                           |      |  |
| ปีที่สำเร็จการศึกษา(พ.ศ.) <b>*</b> | กรุณาทรอกปีที่สำเร็จการศึก | าษา                            |      |  |
| บันทึกข้อมูล                       | ยกเลิก                     |                                |      |  |
|                                    |                            | ਲ ਰ ਰਾ ਰਾ ਰਾ ਕ                 |      |  |

#### 2.3. แก้ไขข้อมูลการดำรงตำแหน่ง

จะเป็นประวัติการดำรงตำแหน่งจากในอดีตที่ผ่านมา จนถึงปัจจุบันของสมาชิก ซึ่งข้อมูลส่วนนี้จะมี การดึงไปใช้งานในส่วนของการลงทะเบียนสัมมนา และอื่นๆ จึงจำเป็นต้องอัพเดท การใช้งานมี ขั้นตอนดังนี้

- 2.3.1. กดที่เมนู "แก้ไขข้อมูลการดำรงตำแหน่ง"
- 2.3.2. ทำการกรอกข้อมูล ได้แก่ กระทรวง, กรม, กอง/สำนัก/ศูนย์, กลุ่ม/ฝ่าย, ตำแหน่งในสายงาน, ตำแหน่งในการบริหาร, ประเภท, ระดับ และวันที่ได้รับตำแหน่ง

- 2.3.3. จากนั้นกดปุ่ม "บันทึกข้อมูล"
- 2.3.4. เมื่อกดปุ่มบันทึกข้อมูล จะปรากฏที่ข้อมูลการดำรงตำแหน่ง โดยสามารถแก้ไข หรือลบข้อมูลได้

|   |                | <b>ทรุณาอพเดท</b><br>เพื่อผลประโยชน์ของ<br>ปัจจุบัน | <b>เขอมูลใหเบนเ</b><br>ท่านสมาชิก จะต้องกำ | <b>ງວວຸບບ!</b><br>າກາຣອັพເດກ | ข้อมูลส่วนตัว ประวัติ | การศึกษา และประวัติการค<br>2.3. แก้ไร | ถำรงตำแหน่ง<br>ข <b>ข้อมูล</b> า | <sup>งให้เป็น</sup><br><mark>การด</mark> ้า | ารงดำแหน                | ia            |
|---|----------------|-----------------------------------------------------|--------------------------------------------|------------------------------|-----------------------|---------------------------------------|----------------------------------|---------------------------------------------|-------------------------|---------------|
|   |                | 🖍 แก้ไขข้อมูลส่วนต่                                 | าว 🖌 แก้ไขประ                              | :วัติการศึก                  | ษา 🖌 แก้ไขข้อ         | มูลการดำรงตำแหน่ง                     |                                  |                                             |                         |               |
|   |                | เพิ่ม/แก้ไข ข้อ                                     | มูลประวัติกา                               | รดำรง                        | ตำแหน่ง               | ฟอ'                                   | ร์มกรอ                           | กข้อมู                                      | ຄ                       |               |
|   |                | กระทรวง *                                           | กรุณาเลือ                                  | งกกระทรวง                    | )                     |                                       |                                  | ``                                          | •                       |               |
|   |                | NSU *                                               | กรุณาเลือ                                  | ากกรม                        |                       |                                       |                                  | `                                           | •                       |               |
|   |                | กอง/สำนัก/ศูนย์ *                                   | กรุณากรอกชื                                | รื่อกอง/สำเ                  | นัก/ศูนย์             |                                       |                                  |                                             |                         |               |
|   |                | กลุ่ม/ฝ่าย                                          | กรุณากรอกชื                                | รื่อกลุ่ม/ฝ่า                | ย                     |                                       |                                  |                                             |                         |               |
|   |                | ตำแหน่งในสายงาน *                                   | กรุณากรอกต                                 | ้ำแหน่งในส                   | สายงาน                |                                       |                                  |                                             |                         |               |
|   |                | ตำแหน่งในการบริหาร                                  | กรุณากรอกต                                 | ้ำแหน่งในท                   | าารบริหาร             |                                       |                                  |                                             |                         |               |
|   |                | ประเภท                                              | เลือกประเ                                  | ภท                           |                       |                                       |                                  | ``                                          | •                       |               |
|   |                | ระดับ                                               | เลือกระดัเ                                 | J                            |                       |                                       |                                  |                                             | •                       |               |
|   |                | วันที่ได้รับตำแหน่ง *                               | เลือกวันที่                                | 🗸                            | • เลือกเดือ           | u 👻                                   | เลือกปี                          |                                             | •                       |               |
|   |                | บันทึกข้อมูล                                        | ยกเลื                                      | ลิก                          |                       |                                       |                                  |                                             |                         |               |
| ) | มูลประวัติการด | กำรงตำแหน่งของ                                      | งฉัน                                       |                              | ข้อมูลการดำ           | ารงตำแหน่งที่                         | เพิ่มใน                          | ระบบเ                                       | แล้ว                    |               |
|   | กระทรวง        | กรม                                                 | กอง/สำนัก/ศูนย์                            | กลุ่ม/<br>ฝ่าย               | ตำแหน่งในสาย<br>งาน   | ตำแหน่งในการบริหาร                    | ประเภท                           | ระดับ                                       | วันที่ได้รับ<br>ตำแหน่ง | แก้ไข /<br>ลบ |
| _ |                | 05117017511                                         | ส่งเสริม                                   | ธรการ                        | ธรการ                 | -                                     | -                                | -                                           | 2017-05-17              | แก้ไข /       |

 การเข้าสู่ระบบ(Login) เมื่อทำการสมัครสมาชิกไว้แล้ว สามารถเข้าใช้งานระบบโดยกดที่ปุ่ม "เข้าสู่ ระบบ" จากนั้นระบบจะแสดงฟอร์มเข้าสู่ระบบขึ้น ให้ทำการกรอกชื่อผู้ใช้งาน(เลขบัตรประจำตัว ประชาชน) และรหัสผ่าน (วัน/เดือน/ปีเกิดท่าน เช่น 25 พ.ค.2530 กรอก 25052530)

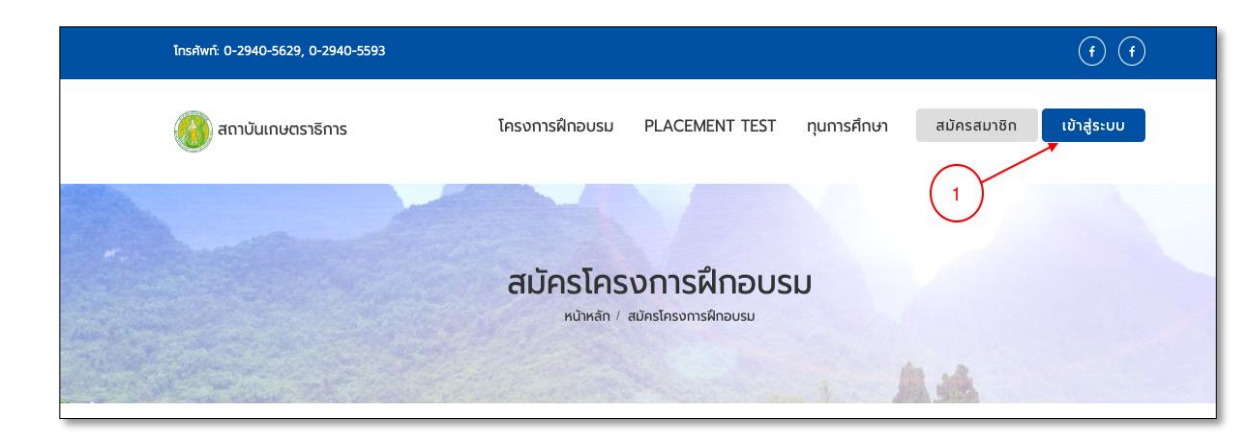

|            |                                  | × |
|------------|----------------------------------|---|
|            |                                  |   |
|            | กรุณากรอกเลขประจำตัวประชาชน      |   |
|            | กรุณารหัสผ่าน<br>สมัครสมาชิกใหม่ |   |
|            | เข้าสู่ระบบ                      |   |
| <b>ANA</b> |                                  |   |

กรอกเลขบัตรประจำตัวประชาชน และรหัสผ่าน คือ วัน/เดือน/ปีเกิดท่าน **เช่น 25 พ.ค.2530 กรอก 25052530** \*\*หมายเหตุ : หากลืมรหัสผ่าน กรุณาติดต่อเจ้าหน้าที่สถาบันเกษตราธิการเพื่อทำการขอแก้ไขรหัสผ่าน

# เมื่อทำการเข้าสู่ระบบสำเร็จ ให้ทำการเข้าไปที่เมนู "สมาชิก" จะปรากฏเมนูย่อย ดังภาพ

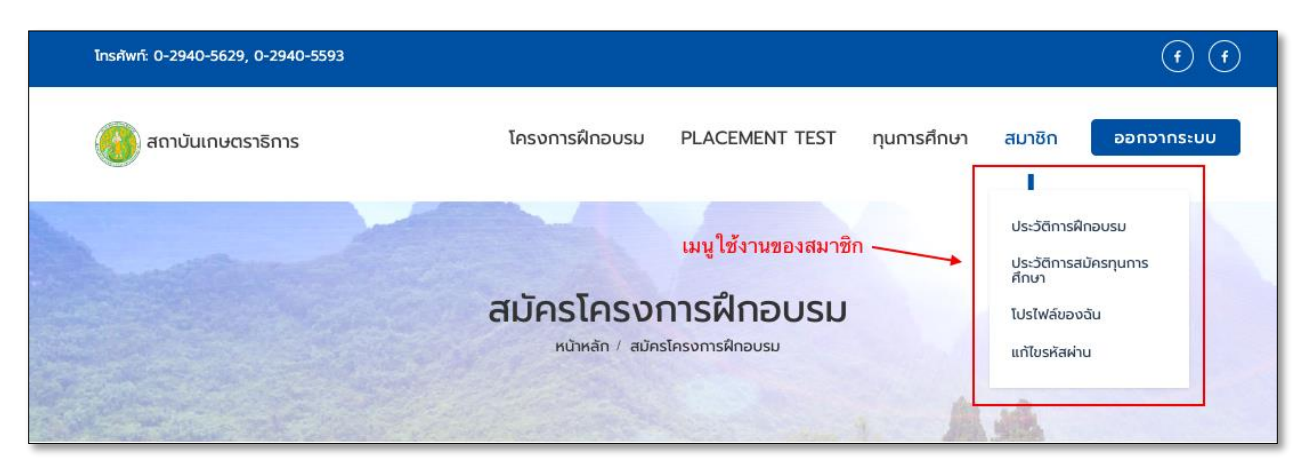

เมนูประวัติการฝึกอบรม
 เมื่อเข้าใช้งานเมนูนี้ ระบบจะแสดงข้อมูลประวัติการฝึกอบรมหลักสูตรต่าง ๆ ที่ผ่านมา

|                             | ระบาท หน้าหลัก / โปรไฟล์ขะ                                                                                                    | <b>เวพเเยบวม</b><br>องฉัน / ประวัติการฝึกอบรม                                             |                                                            |                                        |
|-----------------------------|----------------------------------------------------------------------------------------------------|-------------------------------------------------------------------------------------------|------------------------------------------------------------|----------------------------------------|
|                             |                                                                                                    |                                                                                           | A.4                                                        |                                        |
|                             |                                                                                                    |                                                                                           |                                                            |                                        |
| ลักสูต                      | าร นบส.                                                                                                    | สถานะการอนุมัติกา<br>ลลงทะเบียน                                                           | รลงทะเบียน<br>พิมพ์ข้อมูเ                                  | ลการลงทะเ1่<br>\                       |
| <b>ลักสูเ</b><br>ลำดับ      | าร uบส.<br><sub>ชื่อหลักสูตร</sub>                                                                                                    | สถานะการอนุมัติกา<br>ลลงทะเบียน<br>ลงกะเบียนเป๋อ                                          | รลงทะเบียน<br>พิมพ์ข้อมูล<br>อนูบัติ                       | ลการลงทะเป<br>พิมพ์                    |
| <b>ลักสูเ</b><br>ลำดับ<br>1 | <mark>กร นบส.</mark><br>ชื่อหลักสูตร<br>นักบริหารการพัฒนาการเกษตรและสหกรณ์ ระดับสูง รุ่นที่ 79                                              | สถานะการอนุมัติกา<br>ลลงทะเบียน<br>ลงกะเบียนเปือ<br>21 มิ.ย. 2564, 21:37 น.               | รลงทะเบียน<br>พิมพ์ข้อมูล<br>อนุบัติ                       | ลการลงทะเป<br>พิมพ์<br>พิมพ์           |
| <b>ລັກສູດ</b><br>ສຳດັບ<br>1 | กร นบส.<br>ชื่อหลักสูตร<br>นักบริหารการพัฒนาการเกษตรและสหกรณ์ ระดับสูง รุ่นที่ 79<br>นักบริหารการพัฒนาการเกษตรและสหกรณ์ ระดับสูง รุ่นที่ 82 | สถานะการอนุมัติกา<br>ลลงทะเบียนเชื่อ<br>21 มิ.ย. 2564, 21:37 น.<br>31 ก.ค. 2565, 18:21 น. | รลงทะเบียน<br>พิมพ์ข้อมูล<br>อนุบัติ<br>ผู้จัดอบรม อนุมัติ | ลการลงทะเม้<br>พิมพ์<br>พิมพ์<br>พิมพ์ |

3.2. เมนูโปรไฟล์ของฉัน

เมื่อเข้าใช้งานเมนูนี้ ระบบจะแสดงข้อมูลส่วนตัวของสมาชิก และสามารถแก้ไขข้อมูลส่วนตัวต่าง ๆ ได้ (การแก้ไขข้อมูลส่วนตัวสามารถดูรายละเอียดได้ที่ข้อ 2)

| 🖍 แก้ไขข้อมูลส่วนตัว | 🖍 แก้ไขประวัติการศึกษา | 🖍 แท้ไขข้อมูลการดำรงตำแหน่ง    |
|----------------------|------------------------|--------------------------------|
| ข้อมูลส่วนตัว        |                        |                                |
|                      |                        |                                |
| ชื่อ นามสกุล         | TestTest Te            | st                             |
| เลขประจำตัวประชาชน   | 697270739              | 4972                           |
| วัน/เดือน/ปี เกิด    | 3 มี.ค. 2538           |                                |
| อายุ                 | 27 ปี, 5 เดือ          | น, 7 วัน (นับถึง 10 ส.ค. 2565) |
| เบอร์โทรศัพท์มือถือ  | 083838383              | 8                              |
| อีเมล                | Test@Test.c            | om                             |
| Line ID              | Test                   |                                |
| กรุีปเลือด           | ໂอ(O)                  |                                |

3.3. เมนูแก้ไขรหัสผ่าน

เมื่อ<sup>ต</sup>้องการแก้ไขรหัสผ่านให้ ให้เข้าใช้งานเมนูแก้ไขรหัสผ่าน โดยต้องทำการกรอกข้อมูลรหัสผ่านปัจจุบัน และรหัสผ่านใหม่ที่ต้องการแก้ไขพร้อมยืนยันรหัสผ่านใหม่ ดังภาพ

|                                                                 | หน้าหลัก / โปรไฟล์ของฉัน / แก้ไขรหัสผ่าน                         |    |  |
|-----------------------------------------------------------------|------------------------------------------------------------------|----|--|
|                                                                 |                                                                  | (m |  |
|                                                                 |                                                                  |    |  |
|                                                                 |                                                                  |    |  |
| แก้ไขรหัสผ่านให                                                 | าป                                                               |    |  |
| แ <b>ก้ไขรหัสผ่านให</b><br>รหัสผ่านปัจจุบัน *                   | <b>าร</b> ณากรอกรหัสผ่านปัจจุบัน                                 |    |  |
| แ <b>ก้ไขรหัสผ่านให</b><br>รหัสผ่านปัจจุบัน *<br>รหัสผ่านใหม่ * | <b>หม่</b><br>กรุณากรอกรหัสผ่านปัจจุบัน<br>กรุณากรอกรหัสผ่านใหม่ |    |  |

#### 4. การลงทะเบียนโครงการฝึกอบรมหลักสูตร หรือเพื่อใช้เข้าทดสอบ

ขั้นแรกผู้ที่ต้องการลงทะเบียนเพื่อฝึกอบรม จะต้องสมัครเป็นสมาชิกก่อนและใช้รหัสสมาชิกเพื่อเข้าสู่ ระบบลงทะเบียนหลักสูตร โดยโครงการฝึกอบรมหลักสูตรจะแบ่งออกตามประเภทหลักสูตร ดังนี้ หลักสูตร นบส.กษ, หลักสูตร นบส, หลักสูตร นบก, หลักสูตร นบต, หลักสูตร การเป็นข้าราชการที่ดี สำหรับข้าราชการที่อยู่ระหว่างทดลองปฏิบัติหน้าที่ราชการ (รายละเอียดตามภาพประกอบ)

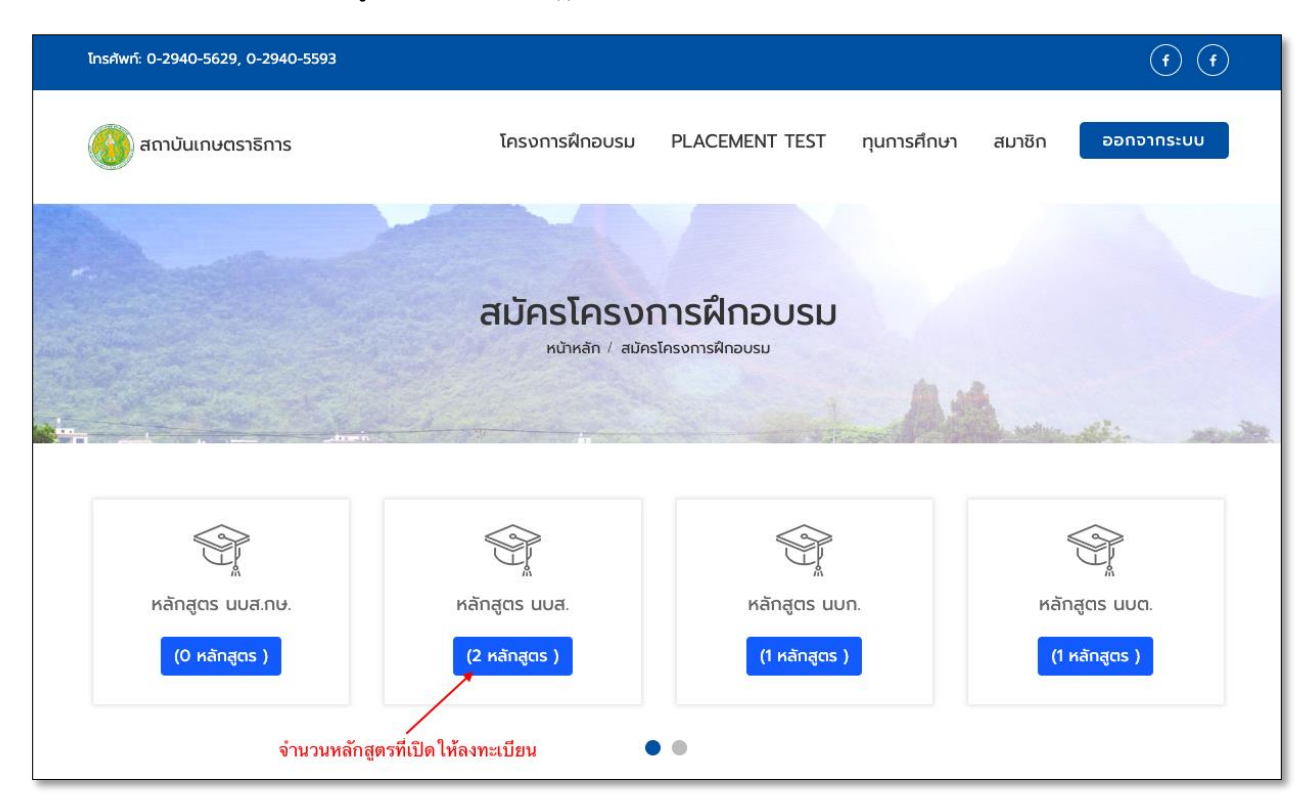

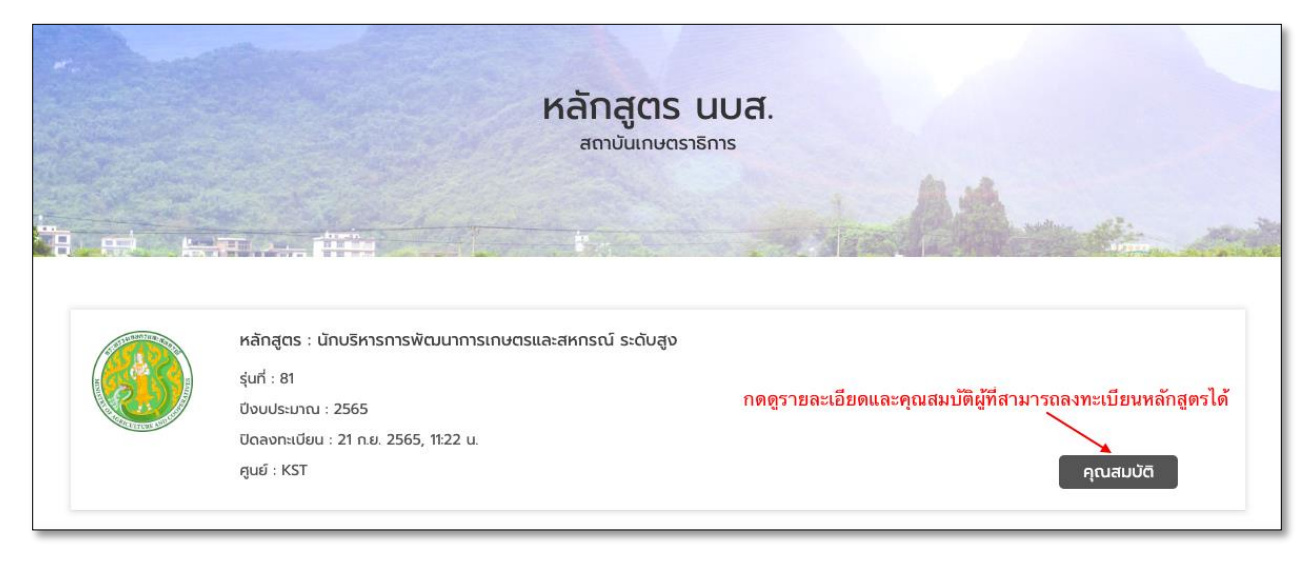

เมื่อทำการกดดูรายละเอียดและคุณสมบัติผู้ที่สามารถสมัครหลักสูตรได้ ก็ทำการกดปุ่มลงทะเบียนหาก คุณสมบัติของสมาชิกครบถ้วนตามหลักสูตรและต้องการลงทะเบียนหลักสูตร

|                                                                  | นักบริหารการพัฒนาการเกษตรและสหกรณ์ ระดับสูง<br>หน้าแรก / รายละเอียดหลักสูตร                                                                                                    |
|------------------------------------------------------------------|----------------------------------------------------------------------------------------------------|
|                                                                  | หลักสูตร : นักบริหารการพัฒนาการเกษตรและสหกรณ์ ระดับสูง<br>รุ่นที่ : 81<br>บิงบประมาณ : 2565<br>ปิดลงกะเบียน : 21 ก.ย. 2565, 11:22 น.<br>ศูนย์ : KST                                                                                                    |
| หลักเกณฑ์กา<br>1. จะได้รับประกาศมียบัต<br>2. จะต้องมีเวลาในการเ  | รสำเร็จการฝึกอบรม :<br>เรรับรองผลการฝึกอบรมหลักสูตร นักบริหารการพัฒนาการเกษตรและ สหกรณ์ ระดับสูง และมีสิทธิประดับเข็มเกษตราธิปัตย์<br>ข้าฝึกอบรมอย่างสน่ำเสมอ เป็นเวลาไม่น้อยกว่าร้อยละ 90 ของระยะเวลาการฝึกอบรมทั้งหมด จะได้รับประกาศนียบัตรออกให้โดยกระทรวงเกษตรและสหกรณ์ |
| คุณสมบัติในก                                                     | ารสมัครและคัดเลือกบุคลากรเข้าอบรม                                                                                                    |
| <ul> <li>(๑) ประเภทอำนวย</li> </ul>                              | การ หรือ                                                                                                    |
| 🤝 (๒) ประเภทวิชากา                                               | ร ระดบเชียวชาญ หรอ                                                                                                    |
| 🦁 (๓) ประเภทวิชากา                                               | ร ระดบชานาญการ พเศษ เมนอยาวา ๒ บ หรือ                                                                                                    |
| <ul> <li>(๔) บระเภททั่วไปร</li> <li>(๕) บระเภททั่วไปร</li> </ul> | ดบอาวุเส เมนอยกวา ๔ บ หรอ<br>การกลี่สำความขายโล ล.สัน สุดังเลี้ยงเสียง                                                                                                    |
| 🥣 (๕) พนกงานรัฐวิล                                               | าหกอกดารงตาแหนง ระดบ ๘/๔ หรอเทยบเท้า หรือ                                                                                                    |
| 🤝 (๖) บุคลากรองค์ก                                               | ารมหาชน ทดารง ตาแหนงเทยบเทาขาราชการพลเรือน ตามขือ (๑) - (๔)                                                                                                    |
|                                                                  |                                                                                                    |
| 🥑 (๗) ผูเขาอบรมตอ                                                | งไม่เป็นผู้ที่จะเกษียณอายุ ราชการในปีงบประมาณที่เข้ารับการ ฝึกอบรม                                                                                                    |

เมื่อกดปุ่ม "ลงทะเบียน" ระบบจะแสดงฟอร์มสำหรับกรอกข้อมูลลงทะเบียน โดยระบบจะทำการดึง ข้อมูลส่วนตัวของสมาชิกมาเป็นค่าตั้งต้นในฟอร์มลงทะเบียนให้ก่อน ซึ่งบางข้อมูลเราสามารถแก้ไขในฟอร์ม ลงทะเบียนได้ โดยข้อมูลที่ต้องกรอกจะขึ้นอยู่กับหลักสูตร แต่ละหลักสูตรอาจจะต้องการข้อมูลเหมือนหรือแตกต่าง กันก็ได้ ในการกรอกข้อมูลจะต้องกรอกข้อมูลต่างๆ ด้วยความเป็นจริงและเป็นปัจจุบันที่สุด เมื่อทำการกรอกข้อมูล ครบถ้วน จากนั้นก็ให้ทำการกดปุ่ม "บันทึกข้อมูล" หากข้อมูลครบถ้วนถูกต้องระบบจะแจ้งว่าลงทะเบียนสำเร็จ

|                        | นักบริหาร<br>หลักสูตร นักบ<br>สถาบันเกษ | กระทรวงเกษ<br>Ministry of Agictu<br>การพัฒนาการเกษณ<br>ริหารการพัฒนาการ<br>ปังบประเ<br>๗ราธิการ สำนักงาน | ราย<br>ราย<br>เกิรและสหกรณ์<br>เกษตรและสหกรณ์ ระดับ<br>เกษตรและสหกรณ์ ระดั<br>มาณ<br>เปล้ดกระทรวงเกษตรแล | ับสูง<br>นสูง<br>ละสหกรณ์ |   |
|------------------------|-----------------------------------------|----------------------------------------------------------------------------------------------------|----------------------------------------------------------------------------------------------------|---------------------------|---|
| ออมูลดงจุดนออ          | งพิยายร                                 | แบบภาพโปรไฟ<br>• ภาพถ่ายหน้าตรง ชุดเ                                                                     | ล์ <b>เ</b> ลือก<br>ปกติขาว ขนาดไม่เกิน 1 Mb.                                                            |                           |   |
| ชื่อ-นามสกุล *         | นาย                                     | วรวิทย์                                                                                                  |                                                                                                    | เกลี้ยงทอง                |   |
| เลขบัตรประจำตัวประชาชน | 111111111111                            |                                                                                                    | ตำแหน่งในสายงาน *                                                                                        | โปรแกรมเมอร์              |   |
| ประเภท                 | บริหาร                                  | ~                                                                                                    | ระดับ                                                                                                    | ระดับสูง                  | ~ |
| เงินเดือน *            | 45000                                   |                                                                                                    | วันที่ได้รับการแต่งตั้ง                                                                                  | 2017-01-03                |   |
| ตำแหน่งในการบริหาร     |                                         |                                                                                                    | เงินประจำตำแหน่ง                                                                                         |                           |   |
| กระทรวง *              | กระทรวงเกษตรและส                        | หกรณ์                                                                                                    |                                                                                                    |                           | ~ |
| กรม *                  | กรมการข้าว                              |                                                                                                    |                                                                                                    |                           | ~ |
| กอง/สำนัก *            | สหกรณ์                                  |                                                                                                    |                                                                                                    |                           |   |
| ที่อย่ที่ทำงาน *       |                                         |                                                                                                    | ถนน                                                                                                    |                           |   |
| จังหวัด *              | กรุณาเลือกจังหวัด                       | n 🗸                                                                                                    | ເບຕ/ວຳເກວ *                                                                                              |                           | ~ |
| แขวง/ตำนล *            | ,                                       | ~                                                                                                    | รหัสไปรเษกาีย์ *                                                                                         |                           | ~ |
| โทรศัพท์สำนักงาน       |                                         |                                                                                                    | โกรสาร                                                                                                   |                           |   |
| ข้อมูลผู้บังคับบัต     | ษชา                                     |                                                                                                    |                                                                                                    |                           |   |
| ชื่อผู้บังคับบัญชา *   |                                         |                                                                                                    | ตำแหน่ง *                                                                                                |                           |   |
|                        | กรมการข้าว                              | ~                                                                                                    | กระทรวง *                                                                                                | กระทรวงเกษตรและสหกรณ์     | ~ |

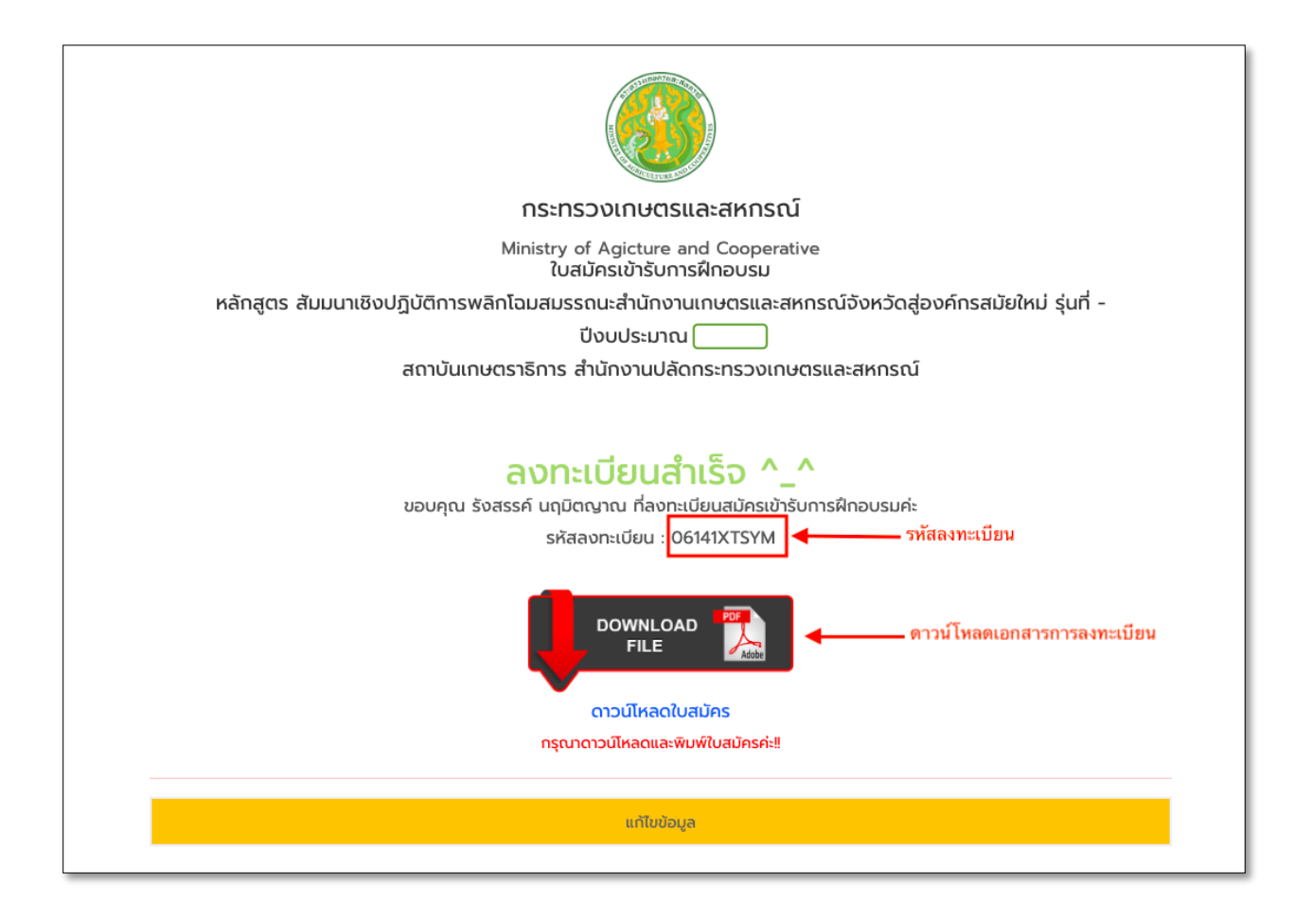

เมื่อทำการลงทะเบียนโครงการอบรมสำเร็จ ระบบจะแจ้งรหัสลงทะเบียน โดยสามารถดาวน์โหลด เอกสารการลงทะเบียนเป็นไฟล์ PDF ได้